## ARC Adventures ClassLink Log-in

1. To log in to ARC Adventures with your ClassLink account start by finding and clicking the ARC Adventures icon on your device.

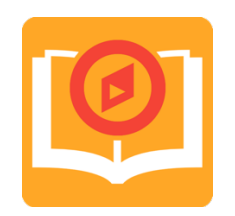

2. The application will launch, and you will be prompted to type in the name of your school. Enter the name of your school in the input box. As you type, suggestions will appear. When you see the name of your school, click or tap it.

|                             | LOG IN                                                          |  |
|-----------------------------|-----------------------------------------------------------------|--|
|                             | Type the name of your school below:                             |  |
|                             |                                                                 |  |
|                             | Can't Find My School                                            |  |
| AMERICAN<br>READING COMPANY | Please report all feedback to arcadventures@americanreading.com |  |

3. Enter the student's username and password in the appropriate input box or, for webcam-equipped devices, use their ClassLink QuickCard. When you are finished entering these credentials select the "Log in" button.

| Si       | ign in to ClassLink                            |  |
|----------|------------------------------------------------|--|
| Usernam  | me                                             |  |
| Passwor  | Password                                       |  |
| Code (op | Code (optional)                                |  |
|          | Sign In                                        |  |
| G        | Sign in with Google                            |  |
|          | Help, Lforgot my password<br>Or sign in using: |  |
|          | •                                              |  |
|          |                                                |  |

\*If you are unsure of your student's username or password please contact your teacher or district.

4. After they've successfully logged in the game will begin. Please be patient, it may take a few moments to load.